# 用户说明 -- Summon

https://vtc.summon.serialssolutions.com

## 这是 VTC Summon 的主页。

合资格职业训练局图书馆用户可使用 Summon 进行发现检索、网上预约、网上续借 及 查 阅你的图书馆帐户。

1) 检索:-

| Му Асс | unt Journal Search | 登录RefWorks文献管理 | 反馈 帮助 |
|--------|--------------------|----------------|-------|
|        |                    |                |       |
| ντο    |                    |                |       |
| 高級检索   |                    |                |       |
|        |                    |                |       |

## 1.1基本搜寻:

在搜索框内输入检索词或关键词以搜寻 VTC 图书馆目录。 可同时检索纸本及电子资源。 例:在检索框输入「会计」并按输入键。

|    | √тс |            |       |
|----|-----|------------|-------|
| 会计 |     | <b>8 9</b> | 高级检索▼ |
|    |     |            |       |
|    |     |            |       |

#### 1.2 高级检索:

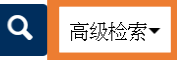

输入多于一个检索词或关键词作搜寻 可进行布尔检索: AND, OR, NOT

| √тс | < Q <sub>基本</sub>                                                                     | 、检察                |      |                                                                                         |       |            |       | • 🗂 🚍 |
|-----|---------------------------------------------------------------------------------------|--------------------|------|-----------------------------------------------------------------------------------------|-------|------------|-------|-------|
|     | 所有字段                                                                                  |                    | •    |                                                                                         |       |            | Θ     |       |
|     | 与 • 所                                                                                 | 有字段                | •    |                                                                                         |       |            | ΘX    |       |
|     | 设定出版时间范围<br>最近 12个月 3年 5年                                                             |                    |      |                                                                                         |       |            |       |       |
|     |                                                                                       | <b>#</b>           | 50   | <b>m</b>                                                                                |       |            |       |       |
|     | 收起其他检索项 >                                                                             |                    |      |                                                                                         |       |            |       |       |
|     | 内容类型                                                                                  | ٩                  | 点击摸索 | 学科                                                                                      | Q点击摸案 | 语言         |       |       |
|     | <ul> <li>不限定类型</li> <li>案例</li> <li>报告</li> <li>报纸</li> </ul>                         |                    |      | <ul> <li>✓ 不限定类型     <li>■ 超心理学和神秘学     <li>■ 地理     <li>■ 地质</li> </li></li></li></ul> |       |            |       |       |
|     | 其他筛选项                                                                                 |                    |      | 不显示以下结果                                                                                 |       | 扩展结果       |       |       |
|     | <ul> <li>只显示有在线全文的</li> <li>学术资料(包括同行</li> <li>増減目录中的条目</li> <li>只显示开放获取内容</li> </ul> | 9結果<br>5译审内容)<br>8 |      | <ul> <li>根紙文章</li> <li>书祥</li> <li>学位论文</li> </ul>                                      |       | □ 显示本馆馆藏以外 | 的更多结果 |       |
|     | 检索 清空表单                                                                               |                    |      |                                                                                         |       |            | 基本检索  |       |

例:在右边检索框输入两个或更多检索词或关键词(可按「+」增加检索框)。在选项列 表选择条件以作筛选,如:书名、作者、出版商等,并选择 AND, OR, NOT。你也可以选 择限制出版年份、格式、主题、语文等。

| 所有字段                                                                                         | 管 | 理                             |        |   |                 | • |      |
|----------------------------------------------------------------------------------------------|---|-------------------------------|--------|---|-----------------|---|------|
| 与 • 所有字段 •                                                                                   | 烘 | (焙                            |        |   |                 | • | ×    |
| 设定出版时间范围<br>最近 12个月 3年 5年                                                                    |   |                               |        |   |                 |   |      |
| 2000/7/1 🛗 2019/7/1                                                                          |   | m                             |        |   |                 |   |      |
| 收起其他检索项 >                                                                                    |   |                               |        |   |                 |   |      |
| 内容类型                                                                                         | 学 | 科                             | Q 点击搜索 |   | 语言              |   |      |
| <ul> <li>✓ 不限定类型</li> <li>▲ 案例</li> <li>● 报告</li> <li>● 报纸</li> </ul>                        |   | 不限定类型<br>超心理学和神秘学<br>地理<br>地质 |        | • | 中文              |   | Ŧ    |
| 其他筛选项                                                                                        | 不 | 显示以下结果                        |        |   | 扩展结果            |   |      |
| <ul> <li>只显示有在线全文的结果</li> <li>学术资料(包括同行评审内容)</li> <li>馆藏目录中的条目</li> <li>只显示开放获取内容</li> </ul> |   | 报纸文章<br>书评<br>学位论文            |        |   | □ 显示本馆馆藏以外的更多结果 |   |      |
| 检索 清空表单                                                                                      |   |                               |        |   |                 |   | 基本检索 |

这是搜寻结果页面。

这页面有三栏:

- 中: 搜寻结果
- 左: 增加条件以缩窄搜索范围
- 右:关于你的检索词在网络上的额外信息

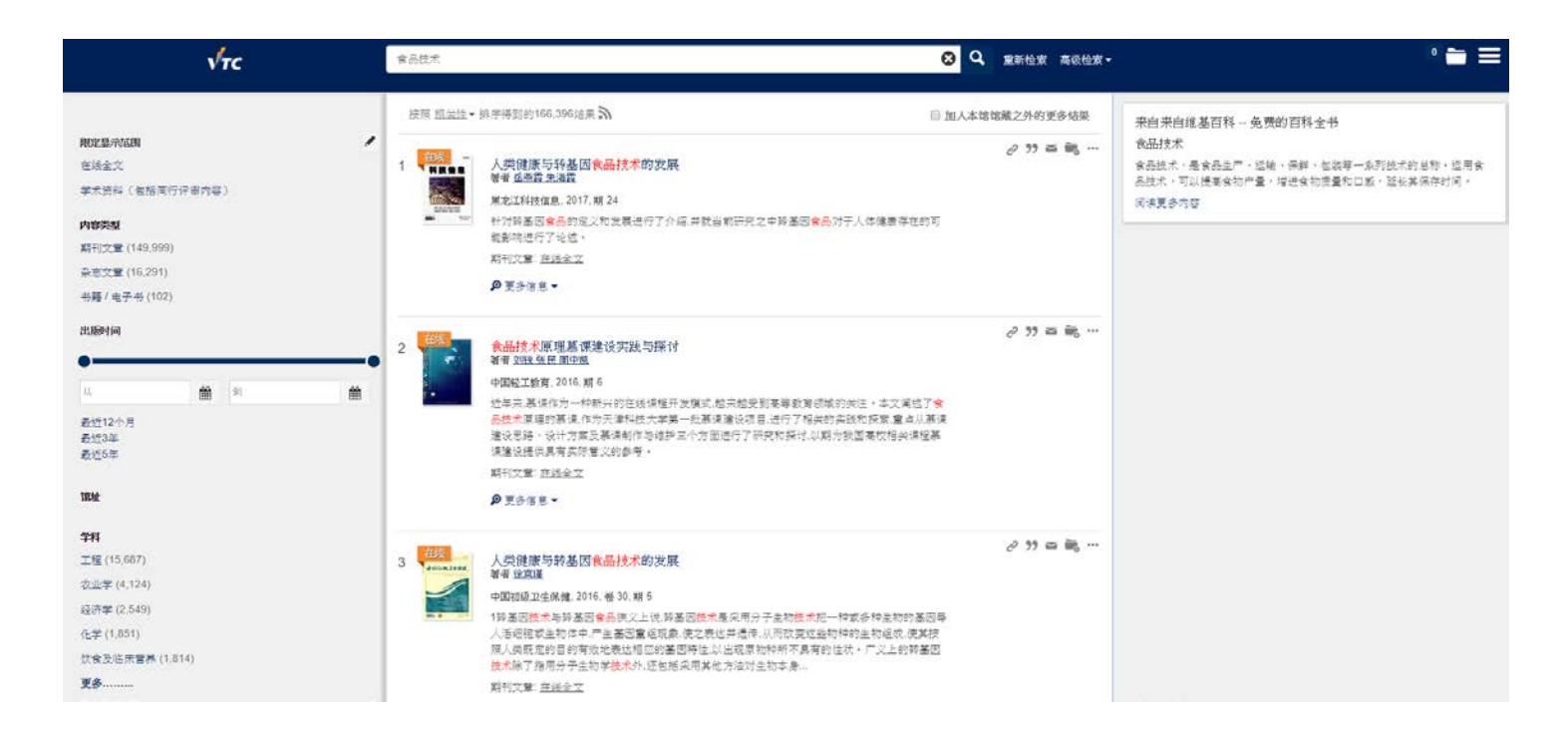

\* 缩窄/减少搜寻结果

当搜寻时取得的结果太多,可在左边栏选择限制检索范围以减少搜寻结果,如出版日期、格式、主题、语文等。

在搜寻结果页面按下书名,你会看到有关那条目的详细信息:

- 书名
- 作者
- 出版资料
- 出版年份
- 标准号码
- 主题
- 格式
- 可用性

|      | 西點麵包烘焙教室:乙丙級烘焙食品技術士考照專書<br>陳鴻霆;吴美珠.<br>2014<br>ISBN 9789866029639 (平裝)<br>酏 可在酒店旅遊學院 / 中華廚藝學院 / 國際廚藝學院 Circulating Book (TX 763 .C446 2014)獲得 > |                                                       |    |  |  |  |  |  |  |
|------|----------------------------------------------------------------------------------------------------|-------------------------------------------------------|----|--|--|--|--|--|--|
| 頂部   | 發送至                                                                                                    |                                                       |    |  |  |  |  |  |  |
| 發送至  |                                                                                                    |                                                       |    |  |  |  |  |  |  |
| 獲取   |                                                                                                    | じ 目 一 同 ・ ア ・ の の い の に の に の い の に の い の い の い の い の |    |  |  |  |  |  |  |
| 詳細格式 |                                                                                                    |                                                       |    |  |  |  |  |  |  |
| 虛擬流覽 | 獲取                                                                                                    |                                                       |    |  |  |  |  |  |  |
| 連結   | 申請: 請求                                                                                                    |                                                       |    |  |  |  |  |  |  |
|      | < 返回位置                                                                                                    |                                                       |    |  |  |  |  |  |  |
|      | 館藏地館藏                                                                                                    |                                                       |    |  |  |  |  |  |  |
|      | HTI/CCI/ICI<br>目前可獲得 , Circulating Book<br>(1 複製, 1 目前可獲得, 0 請求)                                                                                | <pre>x 763 .C446 2014 )</pre>                         | ≡≎ |  |  |  |  |  |  |
|      | 館藏就位 NOT_DEFI<br>8 Week Loan                                                                                                    | INED: 1                                               | ~  |  |  |  |  |  |  |
|      |                                                                                                    |                                                       |    |  |  |  |  |  |  |
|      | 詳細格式                                                                                                    |                                                       |    |  |  |  |  |  |  |
|      | 題名                                                                                                    | 西點麵包烘焙教室:乙丙級烘焙食品技術士考照專書                               |    |  |  |  |  |  |  |
|      | 创注目                                                                                                    |                                                       |    |  |  |  |  |  |  |
|      | 主題                                                                                                    | Baking ><br>Cooking (Bread) >                         |    |  |  |  |  |  |  |
|      |                                                                                                    | Cake >                                                |    |  |  |  |  |  |  |
|      | 其他題名<br>連續出版物                                                                                                    | 乙丙級烘焙食品技術士考照専書<br>Cook 50                             |    |  |  |  |  |  |  |
|      |                                                                                                    | 002<br>Cook 50<br>002                                 |    |  |  |  |  |  |  |
|      | 出版者                                                                                                    | 新北市:朱雀文化事業                                            |    |  |  |  |  |  |  |
|      | 建立日期<br>版本                                                                                                    | 2014<br>10년ਓ                                          |    |  |  |  |  |  |  |
|      | +0714                                                                                                    | 205 pages : color illustrations : 24 cm               |    |  |  |  |  |  |  |
|      | 伯玌                                                                                                    |                                                       |    |  |  |  |  |  |  |
|      | <b>治</b> 兄<br>識別號                                                                                                    |                                                       |    |  |  |  |  |  |  |

你也可在这页面进行网上预约。 在获取部份按「请求」。

# 2. 网上预约:

在登入你的图书馆帐户以后,你可网上预约图书馆数据。

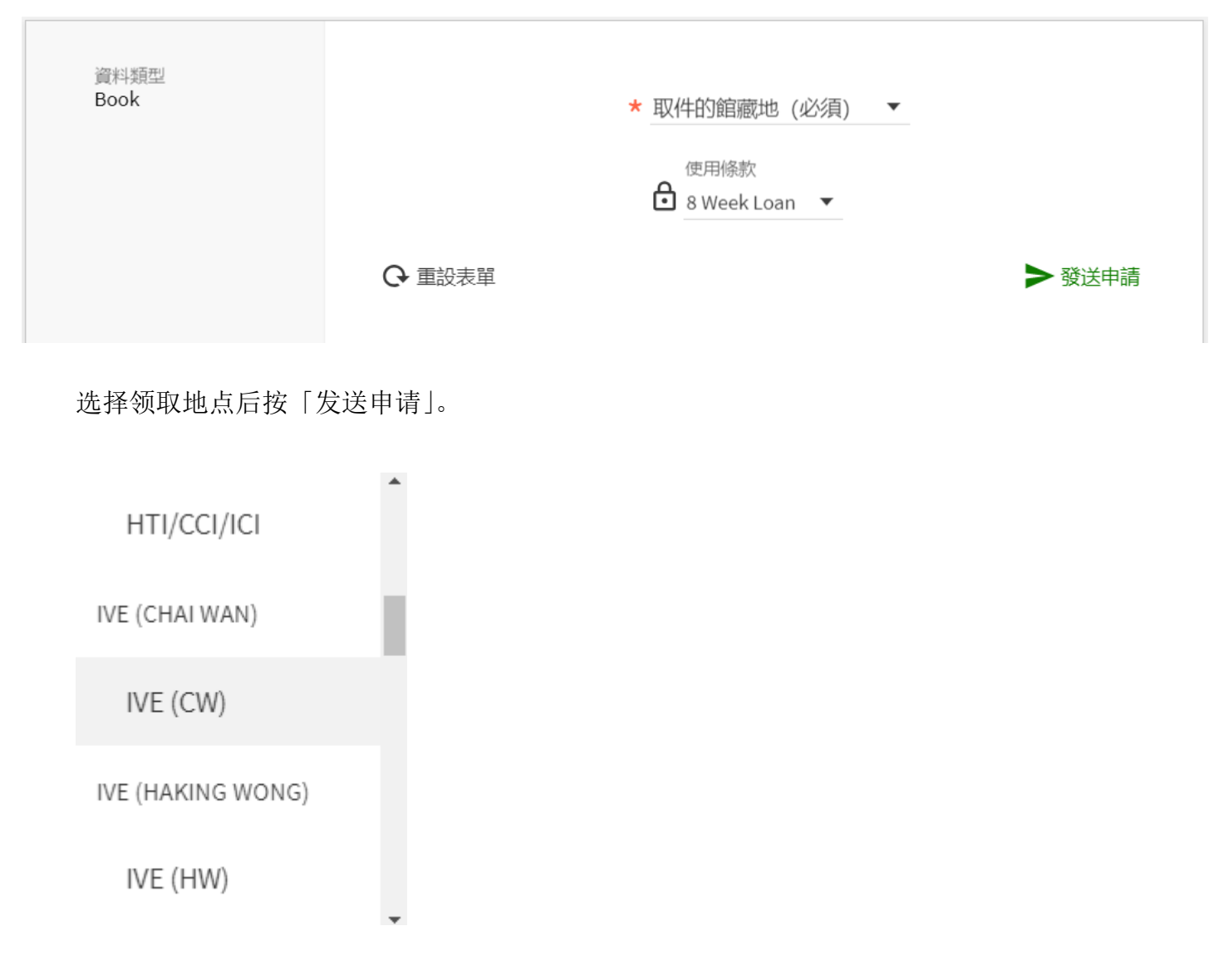

当预约物品到达时,你会收到电邮通知。

## 3) 我的图书馆帐户:

网上续借、查阅已借出资料、预约及罚款 在 Summon 主页的顶端列登入「My Account」。

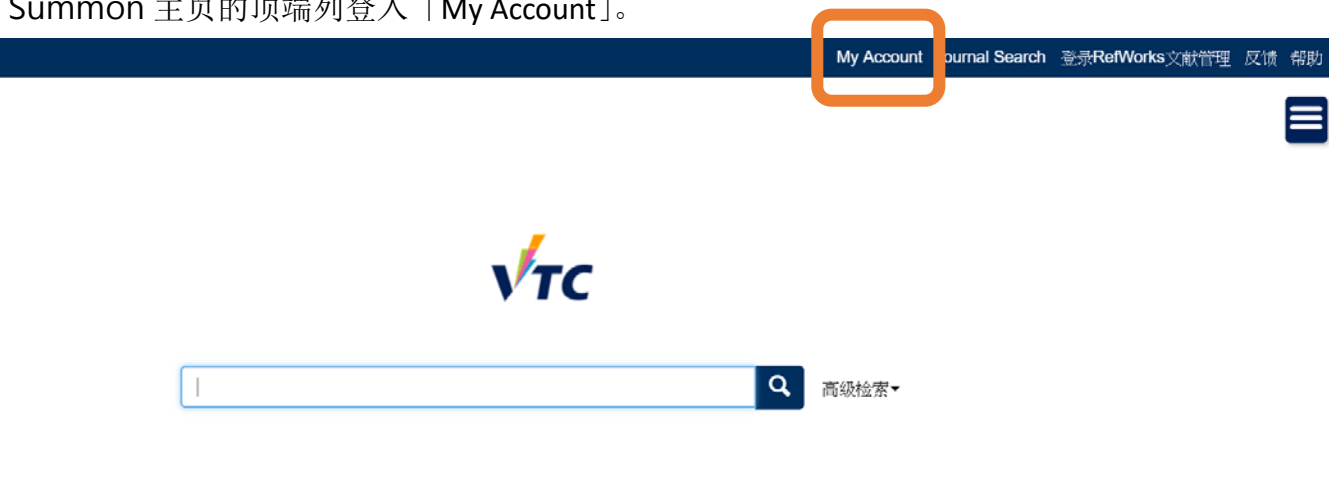

>

选择 「VTC CNA Email Address」以作登入。

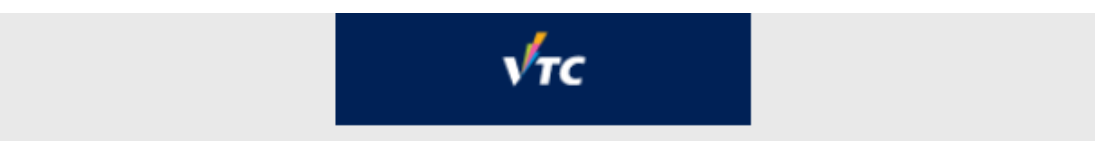

Login using:

VTC CNA Email Address 🛽

VTC 14-digit Barcode (Alumni, PC/PD, Retiree only) >

或如你是兼职职员/学生,请用十四位数字条形码登入。

使用你的 VTC 电邮地址及密码以作登入。

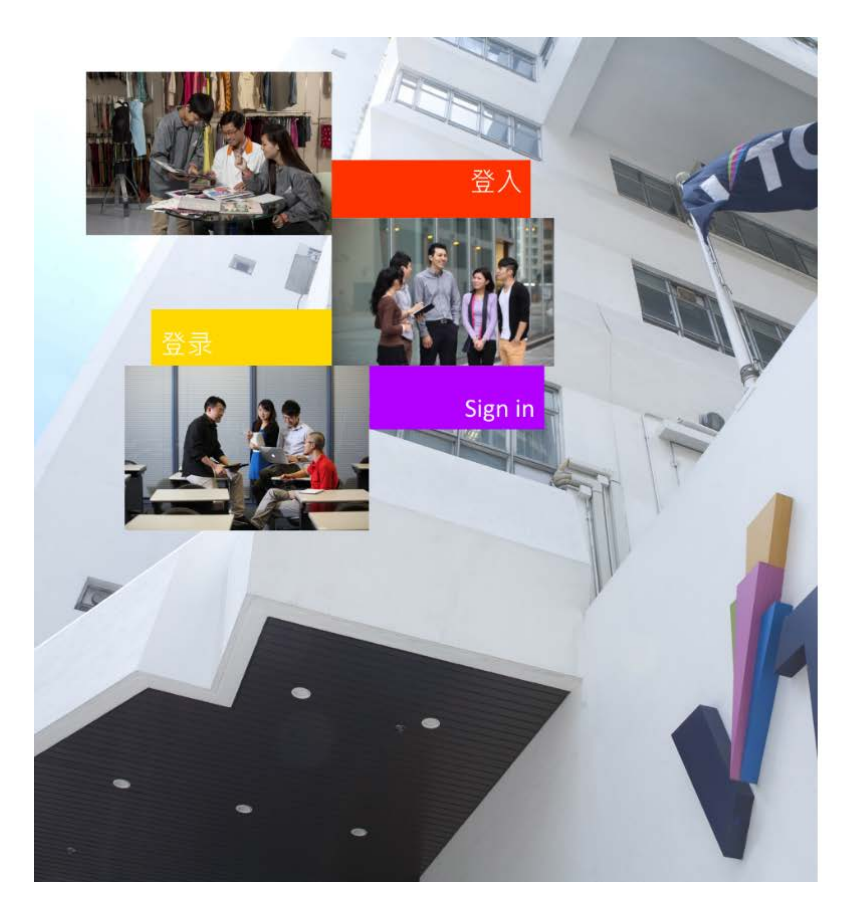

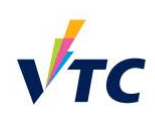

Please logon by your CNA email address and Password 請輸入你的 CNA 電郵地址及密碼登入

someone@vtc.edu.hk or studentno@stu.vtc.edu.hk Password

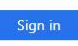

Forgot your password? Change password

Please contact ITSD Helpdesk (Email: itsdhelpdesk@vtc.edu.hk) if you have any further questions. 成功登入图书馆帐户以后,你会看见:

- 借阅: 你已外借的图书馆数据
- 请求: 你预约的书籍
- 罚款 + 手续费
- 停权 + 讯息
- 个人资料

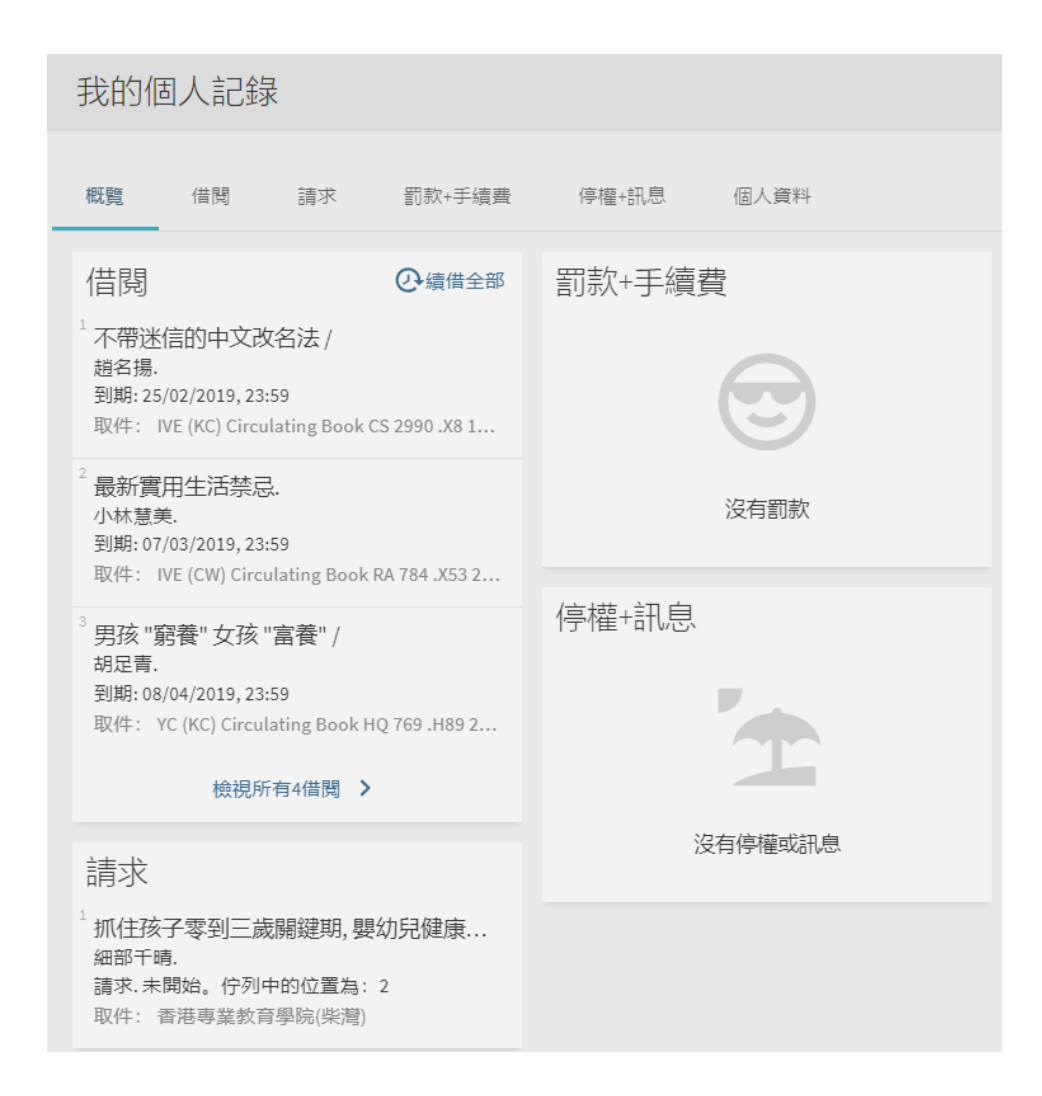

# 网上续借 可在「我的个人记录 – 借阅」页面进行。.

| 我的個人記錄                                 |                                                                          |               |          |
|----------------------------------------|--------------------------------------------------------------------------|---------------|----------|
| 概覽 借閱 請求 罰款+手續聲 停椿                     | 計訊息 個人資料                                                                 |               |          |
| 借閱 有效借閱 🔻                              |                                                                          | 排序規則: 🔻 🕑 續借到 | ≧部 Ξ≎    |
| 4借閱                                    |                                                                          |               | <b>#</b> |
| 1 不帶迷信的中文改名法 /<br>趙名揚.                 | 到期: 25/02/2019, 23:59.<br>取件: IVE (KC) Circulating Book CS 2990 .X8 1998 | 会續借           | ~        |
| 2 最新實用生活禁忌.<br>小林慧美.                   | 到期: 07/03/2019, 23:59.<br>取件: IVE (CW) Circulating Book RA 784 .X53 2017 | ② 續借          | ~        |
| <sup>3</sup> 男孩 "窮養" 女孩 "富養" /<br>胡足青. | 到期: 08/04/2019, 23:59.<br>取件: YC (KC) Circulating Book HQ 769 .H89 2012  | ② 續借          | ~        |
| 4 健康快樂小寶寶:0-24個月的成長及護理手冊/<br>徐姑娘.      | 到期: 18/04/2019, 23:59.<br>取件: YC (TKO) Circulating Book HQ 774 .X8 2009  | ② 續借          | ~        |

4) 期刊检索

在顶端列选择「Journal Search」

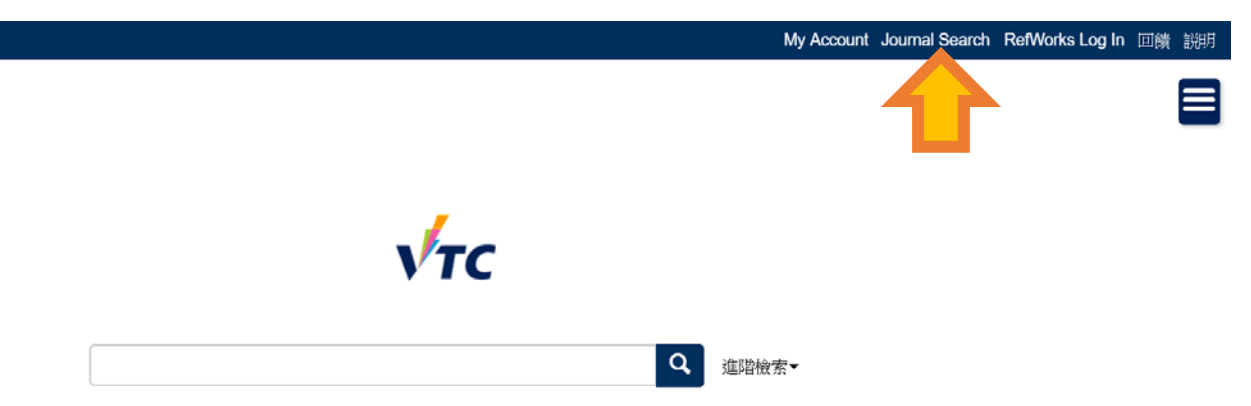

在检索框输入期刊名称或国际标准期刊号,再按输入键。.

| √тс |      |               |   |
|-----|------|---------------|---|
|     | 期刊檢索 | Title or ISSN | ۹ |
|     |      |               |   |
|     |      |               |   |
|     |      |               |   |

#### 结果会根据你的检索词显示。 点击搜寻结果可看到期刊的详细资料。

| 期刊檢索   | 營銷                                                                                                    | ې ×     |                                                       |
|--------|----------------------------------------------------------------------------------------------------|---------|-------------------------------------------------------|
| 3 檢索結果 | 期刊<br><b> 決胜<br/>営销</b><br>经济观察报.<br>2007<br>Apabi e-book.                                                               | J 🗹 *** | 調整你的檢索結果<br>排序規則:相關性 ▼<br>可獲得性 へ<br>目前線上可獲得<br>由圖書館預約 |
| 2      | 期刊<br>IAI中國終端營銷展示年鑑<br>國際廣告雜誌社;中國傳媒大學廣告學院;IAI國際廣告研究所;<br>2006-<br>№ 可在香港專業教育學院(沙田) Circulating Book (HF 5813.C5 Z46)獲得 > | J 🗹 🚥   |                                                       |
| 3      | <sup>期刊</sup><br>数理学科教学知能/#/數理學科教學知能 [[Shu Li Hsueh K'O Chiao Hsueh<br>Chih Neng]]<br>& 目前線上可獲得 >                        | I 🗹 🚥   |                                                       |

你也可根据相关性或题名去排列搜寻结果,或按纸本或电子期刊以作筛选。

| 决胜 <u>营销</u> 经济观察报.   | 排序規則: 相關性 🔻 |
|-----------------------|-------------|
| 200?<br>Apabi e-book. | 可獲得性 🔨      |
| ∅ 目前線上可獲得 >           | 目前線上可獲得     |
|                       | 由圖書館預約      |

| √тс |      | 期刊<br>数理学科教学知能/#/<br>♂目前線上可獲得 > | 數理學科教學                                                        | 學知能 [[Shu L                           | .i Hsueh K'O     | Chiao Hsue     | h Chih Neng]]   |             |   |
|-----|------|---------------------------------|---------------------------------------------------------------|---------------------------------------|------------------|----------------|-----------------|-------------|---|
|     | 頂部   | 發送至                             |                                                               |                                       |                  |                |                 |             |   |
|     | 發送至  |                                 | Β                                                             |                                       | ē                | 77             | 6               |             |   |
|     | 內部檢索 |                                 | ENDNOTE                                                       | REFWORKS                              | 列印               | 引用             | 永久連結            | EMAIL       |   |
|     | 線上檢視 |                                 |                                                               |                                       |                  |                |                 |             |   |
| •   | 詳細格式 | 內部檢索                            |                                                               |                                       |                  |                |                 |             |   |
| × • | 連結   | 檢索這一期刊中的文章                      |                                                               |                                       |                  |                |                 |             |   |
| ×   |      | 文章題名或關鍵字                        |                                                               |                                       | Q                |                |                 |             |   |
|     |      | 線上檢視                            |                                                               |                                       |                  |                |                 |             |   |
|     |      | 可得全文                            |                                                               |                                       |                  |                |                 |             |   |
|     |      | 中國數字化期刊數<br>目前可獲得從 2009         |                                                               |                                       |                  |                |                 |             | Ľ |
|     |      |                                 |                                                               |                                       |                  |                |                 |             |   |
|     |      | 詳細格式                            |                                                               |                                       |                  |                |                 |             |   |
|     |      | 題名<br>其他題名                      | 数理学科教<br>現代行銷<br>现代行銷<br>Marketing Ma<br>现代营销<br>XIANDAI YING | 学知能/#/數理學<br>anagement Revie<br>SXIAO | \$科教學知能 [[<br>≥w | Shu Li Hsueh I | K'O Chiao Hsueh | Chih Neng]] |   |

# 你需要先登入以阅览电子资源。

| ντς                                                   | VTC Library 圖書館                                                    |
|-------------------------------------------------------|--------------------------------------------------------------------|
| Access to VTC's Databases Usin                        | g EZproxy                                                          |
| 以 EZproxy 連結職訓局圖書館所讀                                  | J購的電子資源                                                            |
| To connect to licensed databases and full te          | ext, you need to login using your VTC email username and password. |
| 連結圖書館所訂購的電子資源,讀者必須以有                                  | 效職訓局電郵戶口帳號及密碼進行連結。                                                 |
| Before login, please make sure your browser a         | ccept cookies and Javascript is turned on.                         |
| 在進行連結前,須設定瀏覽器可接受 cookies 及                            | z Javascript.                                                      |
| Your username and password f                          | or the Computer and Network Account (CNA):                         |
| 你的電腦及網絡戶口 (CNA) 名稱及密                                  | 碼:                                                                 |
| Username 使用者名稱:                                       | @vtc.edu.hk or @stu.vtc.edu.hk                                     |
| Password 密碼:                                          | Login                                                              |
| For technical support, please email to <u>lib-sys</u> | stem@vtc.edu.hk                                                    |
| 如有技術上的問題,請電郵給 <u>lib-system(</u>                      | @vtc.edu.hk                                                        |

如选择的是电子期刊,你可直接按电子数据库名称进入阅览。

如选择的是纸本期刊,可查看目前状态并检视其可用性。

| VTC |      | 期刊<br> A 中國終端營銷展示4<br>國際廣告雜誌社:中國傳媒<br>2006-<br>■ 可在香港專業教育學院 | <b>手艦</b><br>大學資告學院: IAI國際資告研究<br>ぼ沙田) Circulating Book (HF 58 | 所;<br>13 .C5 Z46)獲得 | ui > |      |       |    |    |
|-----|------|-------------------------------------------------------------|----------------------------------------------------------------|---------------------|------|------|-------|----|----|
|     | 頂部   | 發送至                                                         |                                                                |                     |      |      |       |    |    |
|     | 發送至  |                                                             |                                                                | -                   |      | Q    |       |    |    |
|     | 獲取   |                                                             | ENDNOTE REFWORKS                                               | 列印                  | 引用   | 永久連結 | EMAIL |    |    |
|     | 詳細格式 |                                                             |                                                                |                     |      |      |       |    |    |
| ~   | 虛擬流覽 | 獲取                                                          |                                                                |                     |      |      |       |    |    |
| ×   | 連結   | 目前沒有這一記錄可獲得的<br>< 返回位置                                      | 的請求                                                            |                     |      |      |       |    |    |
|     |      | 龍漸地龍漸<br>香港專業教育學院(沙<br>目前可獲得, Circulating                   | 田)<br>Book HF 5813 .C5 Z46                                     |                     |      |      |       |    | Ξ¢ |
|     |      | 館藏就位 (0 請求)<br>8 Week Loan                                  | 2006<br>NOT_DEFINED: 1                                         |                     |      |      |       | 請求 | ~  |
|     |      | 詳細格式                                                        |                                                                |                     |      |      |       |    |    |
|     |      | 題名<br>創建者                                                   | IAI中國終端 <u>營銷</u> 展示年鑑<br>國際廣告雜誌社<br>中國傳媒大學廣告學院<br>IAI國際廣告研究所  |                     |      |      |       |    |    |
|     |      | 主題                                                          | Advertising China<br>Commercial art China                      |                     |      |      |       |    |    |
|     |      | 其他題名<br>出版者                                                 | 中國終端 <mark>營銷</mark> 展示年鑑<br>北京市:中國傳 <mark>鎖</mark> 大學出版社      |                     |      |      |       |    |    |

更详尽信息,请到以下网址: https://proquest.libguides.com/summon/forusers